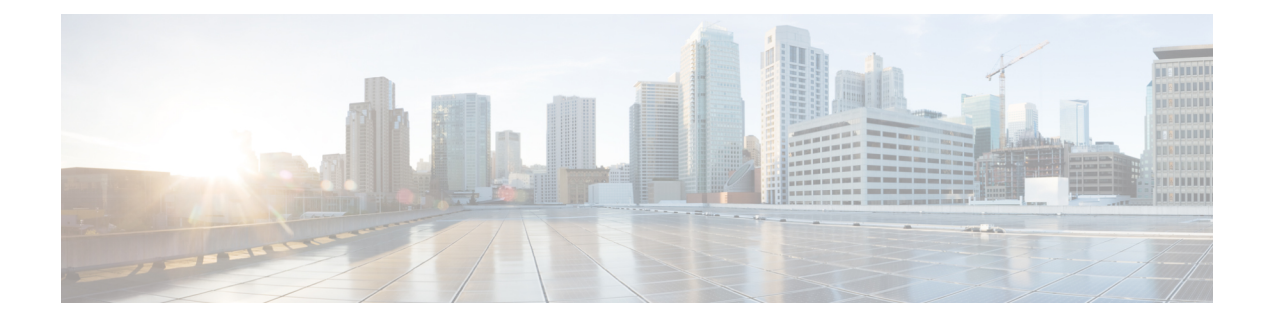

# **Configuring Application Visibility and Control**

Application Visibility and Control (AVC) is a solution for Cisco network devices that provides application-level classification, monitoring, and traffic control to improve business-critical application performance, facilitate capacity management and planning, and reduce network operating costs. The Cisco AVC solution is provided within the Branch and Aggregation routers, Cisco Switches, and Cisco Wireless Controllers and Access points.

For information about AVC on Cisco Switches, see *Configuring Application Visibility and Control in a Wired Network*.

For information about AVC on Cisco Wireless Controllers and Access points, see *Configuring Application Visibility and Control in a Wireless Network.* 

- Finding Feature Information, page 2
- Information About Application Visibility and Control in a Wired Network, page 2
- Supported AVC Class Map and Policy Map Formats, page 2
- Restrictions for Wired Application Visibility and Control, page 4
- How to Configure Application Visibility and Control, page 4
- Monitoring Application Visibility and Control, page 21
- Examples: Application Visibility and Control, page 22
- Basic Troubleshooting(Questions and Answers), page 24
- Additional References for Application Visibility and Control, page 25
- Feature History and Information For Application Visibility and Control in a Wired Network, page 25
- Finding Feature Information, page 26
- Information About Application Visibility and Control, page 26
- Supported AVC Class Map and Policy Map Formats, page 27
- Prerequisites for Application Visibility and Control, page 29
- Guidelines for Inter-Device Roaming with Application Visibility and Control, page 29
- Restrictions for Application Visibility and Control, page 29
- How to Configure Application Visibility and Control, page 31

- Monitoring Application Visibility and Control, page 46
- Examples: Application Visibility and Control, page 48
- Additional References for Application Visibility and Control, page 50
- Feature History and Information For Application Visibility and Control, page 51

# **Finding Feature Information**

Your software release may not support all of the features documented in this module. For the latest feature information and caveats, see the release notes for your platform and software release.

Use Cisco Feature Navigator to find information about platform support and Cisco software image support. To access Cisco Feature Navigator, go to http://www.cisco.com/go/cfn. An account on Cisco.com is not required.

# Information About Application Visibility and Control in a Wired Network

Application Visibility and Control (AVC) is a critical part of Cisco's efforts to evolve its Branch and Campus solutions from being strictly packet and connection based to being application-aware and application-intelligent. Application Visibility and Control (AVC) classifies applications using deep packet inspection techniques with the Network-Based Application Recognition (NBAR2) engine. AVC can be configured on wired access ports for standalone switches as well as for a switch stack. NBAR2 can be activated either explicitly on the interface by enabling protocol-discovery or implicitly by attaching a QoS policy that contains **match protocol** classifier. Wired AVC Flexible NetFlow (FNF) can be configured on an interface to provide client, server and application statistics per interface. The record is similar to **application-client-server-stats** traffic monitor which is available in **application-statistics** and **application-performance** profiles in Easy Performance Monitor (Easy perf-mon or ezPM).

# Supported AVC Class Map and Policy Map Formats

| Class Map Format             | Class Map Example                                                               | Direction               |
|------------------------------|---------------------------------------------------------------------------------|-------------------------|
| match protocol protocol name | class-map match-any NBAR-VOICE<br>match protocol ms-lync-audio                  | Both ingress and egress |
| Combination filters          | class-map match-any NBAR-VOICE<br>match protocol ms-lync-audio<br>match dscp ef | Both ingress and egress |

#### Supported AVC Class Map Format

I

### **Supported AVC Policy Format**

| Policy Format                                 | QoS Action      |
|-----------------------------------------------|-----------------|
| Egress policy based on match protocol filter  | Mark and police |
| Ingress policy based on match protocol filter | Mark and police |

### The following table describes the detailed AVC policy format with an example:

| AVC Policy Format                         | AVC Policy Example                                                                                                    | Direction          |
|-------------------------------------------|----------------------------------------------------------------------------------------------------|--------------------|
| Basic set                                 | policy-map MARKING-IN<br>class NBAR-MM_CONFERENCING<br>set dscp af41                                                                                                    | Ingress and egress |
| Basic police                              | policy-map POLICING-IN<br>class NBAR-MM_CONFERENCING<br>police cir 600000<br>set dscp af41                                                                                                    | Ingress and egress |
| Basic set and police                      | policy-map webex-policy<br>class webex-class<br>set dscp ef<br>cos police 5000000                                                                                                    | Ingress and egress |
| Multiple set and police including default | <pre>policy-map webex-policy<br/>class webex-class<br/>set dscp af31<br/>cos police 4000000<br/>class class-webex-category<br/>set dscp ef<br/>cos police 6000000<br/>class class-default<br/>set dscp &lt;&gt;</pre>                                                   | Ingress and egress |
| Hierarchical police                       | <pre>policy-map webex-policy<br/>class webex-class<br/>police 5000000<br/>service-policy client-in-police-only<br/>policy-map client-in-police-only<br/>class webex-class<br/>police 100000<br/>class class-webex-category<br/>set dscp ef<br/>cos police 200000</pre>  | Ingress and egress |
| Hierarchical set and police               | <pre>policy-map webex-policy<br/>class class-default<br/>police 1500000<br/>service policy client-up-child<br/>policy-map webex-policy<br/>class webex-class<br/>police 100000<br/>set dscp ef<br/>class class-webex-category<br/>police 200000<br/>set dscp af31</pre> |                    |

# **Restrictions for Wired Application Visibility and Control**

- NBAR based QoS policy configuration is allowed only on wired physical ports. Policy configuration is not supported on virtual interfaces, for example, VLAN, Port-Channel and other logical interfaces.
- NBAR2 based match criteria **match protocol** will be allowed only with marking or policing actions. NBAR2 match criteria will not be allowed in a policy that has queuing features configured.
- 'Match Protocol': up to 255 concurrent different protocols in all policies (8 bits HW limitation).
- NBAR2 attributes based QOS is not supported (match protocol attribute).
- AVC is not supported on management port (Gig 0/0).
- IPv6 packet classification is not supported.
- Only IPv4 unicast(TCP/UDP) is supported.
- Web UI: You can configure application visibility and perform application monitoring from the Web UI. Application Control can only be done using the CLI. It is not supported on the Web UI.
- NBAR and ACL logging cannot be configured together on the same switch.
- Protocol-discovery, application-based QoS, and wired AVC FNF cannot be configured together at the same time on the same interface with the non-application-based FNF. However, these wired AVC features can be configured with each other. For example, protocol-discovery, application-based QoS and wired AVC FNF can be configured together on the same interface at the same time.
- In Cisco IOS XE Denali 16.3.2, show flow monitor *flow-monitor-name* statistics and show flow monitor *flow-monitor-name* cache commands are not supported for wired AVC. These commands do not display any information specific to wired AVC.
- A single predefined record is supported with wired AVC FNF.
- Attachment should be done only on physical Layer2 (Access/Trunk) and Layer3 ports. Uplink can be attached as long as it is a single uplink and is not part of a port channel.
- Performance: Each switch member is able to handle 500 connections per second (CPS) at less than 50% CPU utilization.
- Scale: Able to handle up to 10,000 bi-directional flows per 48 access ports and 5000 bi-directional flows per 24 access ports. (~200 flows per access port).

# How to Configure Application Visibility and Control

### **Configuring Application Visibility and Control in a Wired Network**

To configure application visibility and control on wired ports, follow these steps:

#### **Configuring Visibility :**

 Activate NBAR2 engine by enabling protocol-discovery on the interface using the ip nbar protocol-discovery command in the interface configuration mode. See Enabling Application Recognition on an interface, on page 5.

Configuring Control : Configure QoS policies based on application by

- 1 Creating an AVC QoS policy. See Creating AVC QoS Policy, on page 6.
- 2 Applying AVC QoS policy to the interface. See Applying a QoS Policy to the switch port, on page 8.

#### **Configuring application-based Flexible Netflow :**

- Create a flow record by specifying key and non-key fields to the flow. See Creating a Flow Record, on page 9.
- Create a flow exporter to export the flow record. See Creating a Flow Exporter, on page 13.
- Create a flow monitor based on the flow record and the flow exporter. See Creating a Flow Monitor, on page 14.
- Attach the flow monitor to the interface. See Associating Flow Monitor to an interface, on page 16.

Protocol-Discovery, application-based QoS and application-based FNF are all independent features. They can be configured independently or together on the same interface at the same time.

### Enabling Application Recognition on an interface

To enable application recognition on an interface, follow these steps:

### **SUMMARY STEPS**

- 1. configure terminal
- 2. interface interface-id
- 3. ip nbar protocol-discovery
- 4. end

### **DETAILED STEPS**

|        | Command or Action                               | Purpose                                                                                                  |
|--------|-------------------------------------------------|----------------------------------------------------------------------------------------------------|
| Step 1 | configure terminal                              | Enters global configuration mode.                                                                        |
|        | Example:                                        |                                                                                                    |
|        | Device# configure terminal                      |                                                                                                    |
| Step 2 | interface interface-id                          | Specifies the interface for which you are enabling protocol-discovery and enters interface configuration |
|        | Example:                                        | mode.                                                                                                    |
|        | Device(config)# interface gigabitethernet 1/0/1 |                                                                                                    |
|        |                                                 |                                                                                                    |

|        | Command or Action                              | Purpose                                                                      |
|--------|------------------------------------------------|------------------------------------------------------------------------------|
| Step 3 | ip nbar protocol-discovery                     | Enables application recognition on the interface by activating NBAR2 engine. |
|        | Example:                                       |                                                                              |
|        | Device(config-if) # ip nbar protocol-discovery |                                                                              |
| Step 4 | end                                            | Returns to privileged EXEC mode.                                             |
|        | Example:                                       |                                                                              |
|        | <pre>Device(config-if) # end</pre>             |                                                                              |

### **Creating AVC QoS Policy**

To create AVC QoS policy, perform these general steps:

- 1 Create a class map with match protocol filters.
- **2** Create a policy map.
- **3** Apply the policy map to the interface.

### **Creating a Class Map**

You need to create a class map before configuring any match protocol filter. The QoS actions such as marking and policing can be applied to the traffic. The AVC match protocol filters are applied to the wired access ports. For more information about the protocols that are supported, see http://www.cisco.com/c/en/us/td/docs/ ios-xml/ios/qos\_nbar/prot\_lib/config\_library/nbar-prot-pack-library.html.

### **SUMMARY STEPS**

- 1. configure terminal
- 2. class-map class-map-name
- 3. match protocol application-name
- 4. end

### **DETAILED STEPS**

|        | Command or Action                             | Purpose                           |
|--------|-----------------------------------------------|-----------------------------------|
| Step 1 | configure terminal                            | Enters global configuration mode. |
|        | <b>Example:</b><br>Device# configure terminal |                                   |

|        | Command or Action                                                                        | Purpose                                                                                                    |
|--------|------------------------------------------------------------------------------------------|----------------------------------------------------------------------------------------------------|
| Step 2 | class-map class-map-name                                                                 | Creates a class map.                                                                                          |
|        | <b>Example:</b><br>Device(config)# <b>class-map webex-class</b>                          |                                                                                                    |
| Step 3 | match protocol application-name                                                          | Specifies match to the application name.                                                                      |
|        | Example:                                                                                 |                                                                                                    |
|        | Device(config)# class-map webex-class<br>Device(config-cmap)# match protocol webex-media |                                                                                                    |
| Step 4 | end                                                                                      | Returns to privileged EXEC mode. Alternatively, you can also press <b>Ctrl-Z</b> to exit global configuration |
|        | <b>Example:</b><br>Device(config)# <b>end</b>                                            | mode.                                                                                                    |

### **Creating a Policy Map**

### **SUMMARY STEPS**

- 1. configure terminal
- 2. policy-map policy-map-name
- **3.** class [*class-map-name* | class-default]
- 4. police *rate-bps burst-byte*
- **5.** set {dscp *new-dscp* | cos *cos-value*}
- 6. end

### **DETAILED STEPS**

I

|        | Command or Action                                 | Purpose                                                                                                    |  |
|--------|---------------------------------------------------|----------------------------------------------------------------------------------------------------|--|
| Step 1 | configure terminal                                | Enters global configuration mode.                                                                                                    |  |
|        | <b>Example:</b><br>Device# configure terminal     |                                                                                                    |  |
| Step 2 | policy-map policy-map-name                        | Creates a policy map by entering the policy map name, and enters policy-map configuration mode.                                                                       |  |
|        | Example:                                          | By default, no policy maps are defined.                                                                                                    |  |
|        | Device(config)# <b>policy-map</b><br>webex-policy | The default behavior of a policy map is to set the DSCP to 0 if the packet is an IP packet and to set the CoS to 0 if the packet is tagged. No policing is performed. |  |
|        |                                                   | <b>Note</b> To delete an existing policy map, use the <b>no policy-map</b> <i>policy-map-name</i> global configuration command.                                       |  |

1

| Command or Action Purpose |                                                                        | Purpose                                                                                                    |
|---------------------------|------------------------------------------------------------------------|----------------------------------------------------------------------------------------------------|
| Step 3                    | class [class-map-name   class-default]                                 | Defines a traffic classification, and enters policy-map class configuration mode.                                                                                                    |
|                           |                                                                        | By default, no policy map and class maps are defined.                                                                                                    |
|                           | <b>Example:</b><br>Device (config-pmap)# <b>class</b>                  | If a traffic class has already been defined by using the <b>class-map</b> global configuration command, specify its name for <i>class-map-name</i> in this command.                                                                                                    |
|                           | Wedex-Class                                                            | A <b>class-default</b> traffic class is predefined and can be added to any policy. It is<br>always placed at the end of a policy map. With an implied <b>match any</b> is included<br>in the <b>class-default</b> class, all packets that have not already matched the other<br>traffic classes will match <b>class-default</b> . |
|                           |                                                                        | <b>Note</b> To delete an existing class map, use the <b>no class</b> <i>class-map-name</i> policy-map configuration command.                                                                                                    |
| Step 4                    | police rate-bps burst-byte                                             | Defines a policer for the classified traffic.                                                                                                    |
|                           | <pre>Example:<br/>Device(config-pmap-c)# police<br/>100000 80000</pre> | <ul> <li>By default, no policer is defined.</li> <li>For <i>rate-bps</i>, specify an average traffic rate in bits per second (b/s). The range is 8000 to 1000000000.</li> <li>For <i>burst-byte</i>, specify the normal burst size in bytes. The range is 8000 to 1000000.</li> </ul>                                             |
| Step 5                    | <pre>set {dscp new-dscp   cos cos-value}</pre>                         | Classifies IP traffic by setting a new value in the packet.                                                                                                    |
|                           | Example:                                                               | • For <b>dscp</b> <i>new-dscp</i> , enter a new DSCP value to be assigned to the classified traffic. The range is 0 to 63.                                                                                                    |
|                           | Device(config-pmap-c)# set dscp<br>45                                  |                                                                                                    |
| Step 6                    | end                                                                    | Returns to privileged EXEC mode. Alternatively, you can also press <b>Ctrl-Z</b> to exit global configuration mode.                                                                                                    |
|                           | <pre>Example:<br/>Device(config)# end</pre>                            |                                                                                                    |

### Applying a QoS Policy to the switch port

### **SUMMARY STEPS**

- 1. configure terminal
- 2. interface interface-id
- **3**. **service-policy input** *policymapname*
- 4. end

### **DETAILED STEPS**

|        | Command or Action                                              | Purpose                                                                                                    |
|--------|----------------------------------------------------------------|----------------------------------------------------------------------------------------------------|
| Step 1 | configure terminal                                             | Enters global configuration mode.                                                                                   |
|        | <b>Example:</b><br>Device# configure terminal                  |                                                                                                    |
| Step 2 | interface interface-id                                         | Enters the interface configuration mode.                                                                            |
|        | Example:                                                       |                                                                                                    |
|        | Device(config)# interface Gigabitethernet 1/0/1                |                                                                                                    |
| Step 3 | service-policy input policymapname                             | Applies local policy to interface.                                                                                  |
|        | Example:<br>Device(config-if)# service-policy input MARKING_IN |                                                                                                    |
| Step 4 | end                                                            | Returns to privileged EXEC mode. Alternatively, you can also press <b>Ctrl-Z</b> to exit global configuration mode. |
|        | <b>Example:</b><br>Device(config)# <b>end</b>                  |                                                                                                    |

### **Configuring Wired AVC Flexible Netflow**

### **Creating a Flow Record**

I

A single flow record can be configured and associated with a flow monitor.

### **SUMMARY STEPS**

- 1. configure terminal
- 2. flow record flow record name
- 3. description description
- 4. match ipv4 version
- 5. match ipv4 protocol
- 6. match application name
- 7. match connection client ipv4 address
- 8. match connection server ipv4 address
- 9. match connection server transport port
- 10. match flow observation point
- **11.** collect flow direction
- 12. collect connection initiator
- 13. collect connection client counter packets long
- 14. collect connection client counter bytes network long
- 15. collect connection server counter packets long
- 16. collect connection server counter bytes network long
- 17. collect timestamp absolute first
- 18. collect timestamp absolute last
- **19.** collect connection new-connections
- 20. end
- 21. show flow record

### **DETAILED STEPS**

|        | Command or Action                                                                  | Purpose                                               |
|--------|------------------------------------------------------------------------------------|-------------------------------------------------------|
| Step 1 | configure terminal                                                                 | Enters global configuration mode.                     |
|        | <b>Example:</b><br>Device# configure terminal                                      |                                                       |
| Step 2 | flow record flow_record_name                                                       | Enters flow record configuration mode.                |
|        | <b>Example:</b><br>Device(config)# <b>flow record</b> flow-record-1                |                                                       |
| Step 3 | description description                                                            | (Optional) Creates a description for the flow record. |
|        | <b>Example:</b><br>Device(config-flow-record)# <b>description</b><br>flow-record-1 |                                                       |

I

I

|         | Command or Action                                                                                | Purpose                                                                                                    |
|---------|--------------------------------------------------------------------------------------------------|----------------------------------------------------------------------------------------------------|
| Step 4  | match ipv4 version                                                                               | Specifies a match to the IP version from the IPv4 header.                                                                                                    |
|         | Example:<br>Device (config-flow-record)# match ipv4<br>version                                   |                                                                                                    |
| Step 5  | match ipv4 protocol                                                                              | Specifies a match to the IPv4 protocol.                                                                                                    |
|         | <pre>Example:<br/>Device (config-flow-record)# match ipv4<br/>protocol</pre>                     |                                                                                                    |
| Step 6  | match application name                                                                           | Specifies a match to the application name.                                                                                                    |
|         | <pre>Example:<br/>Device (config-flow-record) # match application<br/>name</pre>                 | <b>Note</b> This action is mandatory for AVC support, as this allows the flow to be matched against the application.                                                                                                    |
| Step 7  | match connection client ipv4 address                                                             | Specifies a match to the IPv4 address of the client (flow initiator).                                                                                                    |
|         | Example:<br>Device (config-flow-record) # match connection<br>client ipv4 address                |                                                                                                    |
| Step 8  | match connection server ipv4 address                                                             | Specifies a match to the IPv4 address of the server (flow responder).                                                                                                    |
|         | <pre>Example:<br/>Device (config-flow-record)# match connection<br/>server ipv4 address</pre>    |                                                                                                    |
| Step 9  | match connection server transport port                                                           | Specifies a match to the transport port of the server.                                                                                                    |
|         | <pre>Example:<br/>Device (config-flow-record) # match connection<br/>server transport port</pre> |                                                                                                    |
| Step 10 | match flow observation point                                                                     | Specifies a match to the observation point ID for flow observation metrics.                                                                                                    |
|         | <pre>Example:<br/>Device (config-flow-record)# match flow<br/>observation point</pre>            |                                                                                                    |
| Step 11 | <pre>collect flow direction Example: Device (config-flow-record) # collect flow direction</pre>  | Specifies to collect the direction — Ingress or Egress — of<br>the relevant side — Initiator or Responder — of the<br>bi-directional flow that is specified by the <b>initiator</b> keyword<br>in the <b>collect connection initiator</b> command in the step below.<br>Depending on the value specified by the <b>initiator</b> keyword,<br>the <b>flow direction</b> keyword takes the following values :<br>• 0x01 = Ingress Flow |
|         |                                                                                                  | • 0x02 = Egress Flow                                                                                                    |
|         |                                                                                                  | When the <b>initiator</b> keyword is set to initiator, the flow direction is specified from the initiator side of the flow. When                                                                                                    |

٦

|         | Command or Action                                                                                          | Purpose                                                                                                    |
|---------|----------------------------------------------------------------------------------------------------|----------------------------------------------------------------------------------------------------|
|         |                                                                                                    | the initiator keyword is set to responder, the flow direction is<br>specified from the responder side of the flow. For wired AVC,<br>the <b>initiator</b> keyword is always set to initiator.                                                                                                    |
| Step 12 | <pre>collect connection initiator Example: Device (config-flow-record)# collect connection initiator</pre> | Specifies to collect the side of the flow — Initiator or<br>Responder — relevant to the direction of the flow specified<br>by the <b>collect flow direction</b> command. The <b>initiator</b> keyword<br>provides the following information about the direction of the<br>flow :<br>• $0x01 = $ Initiator - the flow source is the initiator of the |
|         |                                                                                                    | <ul><li>connection</li><li>For wired AVC, the <b>initiator</b> keyword is always set to initiator.</li></ul>                                                                                                    |
| Step 13 | collect connection client counter packets long                                                             | Specifies to collect the number of packets sent by the client.                                                                                                    |
|         | Example:<br>Device (config-flow-record)# collect<br>connection client counter packets long                 |                                                                                                    |
| Step 14 | collect connection client counter bytes network long                                                       | Specifies to collect the total number of bytes transmitted by the client.                                                                                                    |
|         | Device (config-flow-record)# collect<br>connection client counter bytes network long                       |                                                                                                    |
| Step 15 | collect connection server counter packets long                                                             | Specifies to collect the number of packets sent by the server.                                                                                                    |
|         | <pre>Example:<br/>Device (config-flow-record)# collect<br/>connection server counter packets long</pre>    |                                                                                                    |
| Step 16 | collect connection server counter bytes network<br>long                                                    | Specifies to collect the total number of bytes transmitted by the server.                                                                                                    |
|         | Example:<br>Device (config-flow-record)# collect<br>connection server counter bytes network long           |                                                                                                    |
| Step 17 | collect timestamp absolute first                                                                           | Specifies to collect the time, in milliseconds, when the first packet was seen in the flow.                                                                                                    |
|         | Example:<br>Device (config-flow-record) # collect timestamp<br>absolute first                              |                                                                                                    |
| Step 18 | collect timestamp absolute last                                                                            | Specifies to collect the time, in milliseconds, when the most recent packet was seen in the flow.                                                                                                    |
|         | <pre>Example:<br/>Device (config-flow-record) # collect timestamp<br/>absolute last</pre>                  |                                                                                                    |

|         | Command or Action                                                              | Purpose                                                                                                    |  |
|---------|--------------------------------------------------------------------------------|----------------------------------------------------------------------------------------------------|--|
| Step 19 | collect connection new-connections                                             | Specifies to collect the number of connection initiations observed.                                                 |  |
|         | Example:<br>Device (config-flow-record)# collect<br>connection new-connections |                                                                                                    |  |
| Step 20 | end                                                                            | Returns to privileged EXEC mode. Alternatively, you can also press <b>Ctrl-Z</b> to exit global configuration mode. |  |
|         | <pre>Example:<br/>Device(config)# end</pre>                                    |                                                                                                    |  |
| Step 21 | show flow record                                                               | Displays information about all the flow records.                                                                    |  |
|         | Example:<br>Device # show flow record                                          |                                                                                                    |  |

### **Creating a Flow Exporter**

You can create a flow exporter to define the export parameters for a flow.

### **SUMMARY STEPS**

- 1. configure terminal
- **2. flow exporter** *flow\_exporter\_name*
- **3.** description description
- **4.** destination { *hostname* | *ipv4-address* | *ipv6-address* }
- 5. option application-table [ timeout seconds ]
- 6. end
- 7. show flow exporter
- 8. show flow exporter statistics

### **DETAILED STEPS**

|        | Command or Action                                                       | Purpose                                  |
|--------|-------------------------------------------------------------------------|------------------------------------------|
| Step 1 | configure terminal                                                      | Enters global configuration mode.        |
|        | <b>Example:</b><br>Device# configure terminal                           |                                          |
| Step 2 | flow exporter flow_exporter_name                                        | Enters flow exporter configuration mode. |
|        | <b>Example:</b><br>Device(config)# <b>flow exporter</b> flow-exporter-1 |                                          |

1

|        | Command or Action                                                                                      | Purpose                                                                                                    |
|--------|----------------------------------------------------------------------------------------------------|----------------------------------------------------------------------------------------------------|
| Step 3 | description description                                                                                | (Optional) Creates a description for the flow exporter.                                                                                                    |
|        | <b>Example:</b><br>Device (config-flow-exporter) # <b>description</b><br>flow-exporter-1               |                                                                                                    |
| Step 4 | <b>destination</b> { <i>hostname</i>   <i>ipv4-address</i>   <i>ipv6-address</i> }                     | Specifies the hostname, IPv4 or IPv6 address of the system to which the exporter sends data.                                                                                                    |
|        | <pre>Example:<br/>Device (config-flow-exporter)# destination<br/>10.10.1.1</pre>                       |                                                                                                    |
| Step 5 | <pre>option application-table [ timeout seconds ] Example: Device (config-flow-exporter)# option</pre> | (Optional) Configures the application table option for the flow exporter. The <b>timeout</b> option configures the resend time in seconds for the flow exporter. The valid range is from 1 to 86400 seconds |
|        | application-table timeout 500                                                                          |                                                                                                    |
| Step 6 | end                                                                                                    | Returns to privileged EXEC mode. Alternatively, you can also press <b>Ctrl-Z</b> to exit global configuration mode.                                                                                         |
|        | Example:<br>Device(config)# end                                                                        |                                                                                                    |
| Step 7 | show flow exporter                                                                                     | Displays information about all the flow exporters.                                                                                                    |
|        | Example:<br>Device # show flow exporter                                                                |                                                                                                    |
| Step 8 | show flow exporter statistics                                                                          | Displays flow exporter statistics.                                                                                                    |
|        | <b>Example:</b><br>Device # <b>show flow exporter statistics</b>                                       |                                                                                                    |

### **Creating a Flow Monitor**

You can create a flow monitor and associate it with a flow record.

### **SUMMARY STEPS**

- 1. configure terminal
- **2.** flow monitor monitor-name
- **3.** description description
- 4. record record-name
- **5. exporter** *exporter*-*name*
- 6. cache type normal { timeout {active | inactive} | type normal }
- 7. end
- 8. show flow monitor

### **DETAILED STEPS**

ſ

|        | Command or Action                                                                     | Purpose                                                                                                    |
|--------|---------------------------------------------------------------------------------------|----------------------------------------------------------------------------------------------------|
| Step 1 | configure terminal                                                                    | Enters global configuration mode.                                                                                                    |
|        | Example:<br>Device# configure terminal                                                |                                                                                                    |
| Step 2 | flow monitor monitor-name                                                             | Creates a flow monitor and enters flow monitor configuration mode.                                                                                                    |
|        | <pre>Example:<br/>Device (config)# flow monitor flow-monitor-1</pre>                  |                                                                                                    |
| Step 3 | description description                                                               | (Optional) Creates a description for the flow monitor.                                                                                                    |
|        | <b>Example:</b><br>Device (config-flow-monitor)# <b>description</b><br>flow-monitor-1 |                                                                                                    |
| Step 4 | record record-name                                                                    | Specifies the name of a record that was created previously.                                                                                                    |
|        | <b>Example:</b><br>Device (config-flow-monitor)# <b>record</b><br>flow-record-1       |                                                                                                    |
| Step 5 | exporter exporter-name                                                                | Specifies the name of an exporter that was created previously.                                                                                                    |
|        | <pre>Example:<br/>Device (config-flow-monitor)# exporter<br/>flow-exporter-1</pre>    |                                                                                                    |
| Step 6 | cache type normal { timeout {active   inactive}  <br>type normal }                    | (Optional) Specifies to configure flow cache parameters.<br><b>Note</b> Only normal cache type is supported. Cache size<br>configuration is not supported. The cache has a constant |
|        | <pre>Example:<br/>Device (config-flow-monitor)# cache timeout<br/>active 1800</pre>   | predefined size of 10,000.                                                                                                    |
|        | <pre>Example:<br/>Device (config-flow-monitor)# cache timeout<br/>inactive 200</pre>  |                                                                                                    |
|        | <pre>Example:<br/>Device (config-flow-monitor)# cache type<br/>normal</pre>           |                                                                                                    |
| Step 7 | end                                                                                   | Returns to privileged EXEC mode. Alternatively, you can also press <b>Ctrl-Z</b> to exit global configuration mode.                                                                 |
|        | <pre>Example: Device(config)# end</pre>                                               |                                                                                                    |
| Step 8 | show flow monitor                                                                     | Displays information about all the flow monitors.                                                                                                    |
|        | Example:<br>Device # show flow monitor                                                |                                                                                                    |

1

| Command or Action | Purpose                                                                                                    |
|-------------------|----------------------------------------------------------------------------------------------------|
|                   | Noteshow flow monitor flow-monitor-name statistics and<br>show flow monitor flow-monitor-name cache<br>commands are not supported for wired AVC. These<br>commands do not display any information specific to<br>wired AVC. show flow exporter statistics command<br>can be used as a limited alternative to show flow<br>monitor flow-monitor-name cache command for<br>displaying flow monitor cache statistics. |

### Associating Flow Monitor to an interface

### **SUMMARY STEPS**

- 1. configure terminal
- 2. interface interface-id
- **3.** ip flow monitor *monitor-name* { input | output }
- 4. end

### **DETAILED STEPS**

|        | Command or Action                                            | Purpose                                                                                                    |
|--------|--------------------------------------------------------------|----------------------------------------------------------------------------------------------------|
| Step 1 | configure terminal                                           | Enters global configuration mode.                                                                                   |
|        | <b>Example:</b><br>Device# configure terminal                |                                                                                                    |
| Step 2 | interface interface-id                                       | Enters the interface configuration mode.                                                                            |
|        | Example:                                                     |                                                                                                    |
|        | Device(config) # interface Gigabitethernet 1/0/1             |                                                                                                    |
| Step 3 | <pre>ip flow monitor monitor-name { input   output }</pre>   | Associates a flow monitor to the interface for input and/or output packets.                                         |
|        | Example:                                                     |                                                                                                    |
|        | Device (config-if) # ip flow monitor<br>flow-monitor-1 input |                                                                                                    |
| Step 4 | end                                                          | Returns to privileged EXEC mode. Alternatively, you can also press <b>Ctrl-Z</b> to exit global configuration mode. |
|        | Example:<br>Device(config)# end                              |                                                                                                    |

### **NBAR2** Custom Applications

NBAR2 supports the use of custom protocols to identify custom applications. Custom protocols support protocols and applications that NBAR2 does not currently support.

In every deployment, there are local and specific applications which are not covered by the NBAR2 protocol pack provided by Cisco. Local applications are mainly categorized as:

- · Specific applications to an organization
- · Applications specific to a geography

NBAR2 provides a way to manually customize such local applications. You can manually customize applications using the command **ip nbar custom** *myappname* in global configuration mode. Custom applications take precedence over built-in protocols. For each custom protocol, user can define a selector ID that can be used for reporting purposes.

There are various types of application customization:

#### Generic protocol customization

- HTTP
- SSL
- DNS

Composite : Customization based on multiple underlying protocols - server-name

#### Layer3/Layer4 customization

- IPv4 address
- DSCP values
- TCP/UDP ports
- · Flow source or destination direction

Byte Offset : Customization based on specific byte values in the payload

### **HTTP Customization**

HTTP customization could be based on a combination of HTTP fields from:

- cookie HTTP Cookie
- host Host name of Origin Server containing resource
- method HTTP method
- referrer Address the resource request was obtained from
- url Uniform Resource Locator path
- user-agent Software used by agent sending the request
- version HTTP version

• via - HTTP via field

#### **HTTP Customization**

Custom application called MYHTTP using the HTTP host "\*mydomain.com" with Selector ID 10.

```
Device# configure terminal
Device(config)# ip nbar custom MYHTTP http host *mydomain.com id 10
```

### **SSL** Customization

Customization can be done for SSL encrypted traffic using information extracted from the SSL Server Name Indication (SNI) or Common Name (CN).

#### **SSL** Customization

Custom application called MYSSL using SSL unique-name "mydomain.com" with selector ID 11.

```
Device# configure terminal
Device(config)#ip nbar custom MYSSL ssl unique-name *mydomain.com id 11
```

### **DNS Customization**

NBAR2 examines DNS request and response traffic, and can correlate the DNS response to an application. The IP address returned from the DNS response is cached and used for later packet flows associated with that specific application.

The command **ip nbar custom** *application-name* **dns** *domain-name* **id** *application-id* is used for DNS customization. To extend an existing application, use the command **ip nbar custom** *application-name* **dns domain-name** *domain-name extends existing-application*.

For more information on DNS based customization, see http://www.cisco.com/c/en/us/td/docs/ios-xml/ios/qog\_nbar/configuration/xe-3s/asr1000/qos-nbar-xe-3s-asr-1000-book/nbar-custapp-dns-xe.html

### **DNS Customization**

Custom application called MYDNS using the DNS domain name "mydomain.com" with selector ID 12.

Device# configure terminal Device(config)# ip nbar custom MYDNS dns domain-name \*mydomain.com id 12

### **Composite Customization**

NBAR2 provides a way to customize applications based on domain names appearing in HTTP, SSL or DNS.

#### **Composite Customization**

Custom application called MYDOMAIN using HTTP, SSL or DNS domain name "mydomain.com" with selector ID 13.

```
Device# configure terminal
Device(config)# ip nbar custom MYDOMAIN composite server-name *mydomain.com id 13
```

### L3/L4 Customization

Layer3/Layer4 customization is based on the packet tuple and is always matched on the first packet of a flow.

### L3/L4 Customization

Custom application called LAYER4CUSTOM matching IP addresses 10.56.1.10 and 10.56.1.11, TCP and DSCP ef with selector ID 14.

```
Device# configure terminal
Device(config)# ip nbar custom LAYER4CUSTOM transport tcp id 14
Device(config-custom)# ip address 10.56.1.10 10.56.1.11
Device(config-custom)# dscp ef
```

### **Examples: Monitoring Custom Applications**

### **Show Commands for Monitoring Custom Applications**

show ip nbar protocol-id | inc Custom

| Device# show ip nbar | protocol-id   inc Custom |        |
|----------------------|--------------------------|--------|
| LAYER4CUSTOM         | 14                       | Custom |
| MYDNS                | 12                       | Custom |
| MYDOMAIN             | 13                       | Custom |
| МҮНТТР               | 10                       | Custom |
| MYSSL                | 11                       | Custom |

show ip nbar protocol-discovery protocol CUSTOM APP

| WSW-157# | show | ip | nbar | protocol-id MYSSL |        |
|----------|------|----|------|-------------------|--------|
| Protoco  | l Na | me |      | id                | type   |
| MYSSL    |      |    |      | 11                | Custom |

# NBAR2 Dynamic Hitless Protocol Pack Upgrade

Protocol packs are software packages that update the NBAR2 protocol support on a device without replacing the Cisco software on the device. A protocol pack contains information on applications officially supported by NBAR2 which are compiled and packed together. For each application, the protocol-pack includes information on application signatures and application attributes. Each software release has a built-in protocol-pack bundled with it.

Protocol packs provide the following features:

- They are easy and fast to load.
- They are easy to upgrade to a higher version protocol pack or revert to a lower version protocol pack.
- They do not require the switch to be reloaded.

NBAR2 protocol packs are available for download on Cisco Software Center from this URL: https://software.cisco.com/download/navigator.html .

### **Prerequisites for the NBAR2 Protocol Pack**

Before loading a new protocol pack, you must copy the protocol pack to the flash on all the switch members.

To load a protocol pack, see Examples: Loading the NBAR2 Protocol Pack, on page 21.

### Loading the NBAR2 Protocol Pack

### **SUMMARY STEPS**

- 1. enable
- 2. configure terminal
- **3.** ip nbar protocol-pack protocol-pack [force]
- 4. exit
- 5. show ip nbar protocol-pack {protocol-pack | active} [detail]

### **DETAILED STEPS**

|        | Command or Action                                                              | Purpose                                                                                                    |
|--------|--------------------------------------------------------------------------------|----------------------------------------------------------------------------------------------------|
| Step 1 | enable                                                                         | Enables privileged EXEC mode.                                                                                                    |
|        | <b>Example:</b><br>Device> enable                                              | • Enter your password if prompted.                                                                                                    |
| Step 2 | configure terminal                                                             | Enters global configuration mode.                                                                                                    |
|        | <b>Example:</b><br>Device# configure terminal                                  |                                                                                                    |
| Step 3 | ip nbar protocol-pack protocol-pack<br>[force]                                 | Loads the protocol pack.<br>• Use the <b>force</b> keyword to specify and load a protocol pack of a                                                                                                    |
|        | <b>Example:</b><br>Device(config)# ip nbar protocol-pack<br>flash:defProtoPack | <ul><li>lower version, which is different from the base protocol pack version. This also removes the configuration that is not supported by the current protocol pack on the switch.</li><li>For reverting to the built-in protocol pack, use the following command:</li></ul> |
|        | <b>Example:</b><br>Device(config)# default ip nbar<br>protocol-pack            |                                                                                                    |
| Step 4 | exit                                                                           | Returns to privileged EXEC mode.                                                                                                    |
|        | Example:                                                                       |                                                                                                    |
|        | Device(config)# exit                                                           |                                                                                                    |
| Step 5 | <pre>show ip nbar protocol-pack {protocol-pack   active} [detail]</pre>        | <ul> <li>Displays the protocol pack information.</li> <li>Verify the loaded protocol pack version, publisher, and other details using this command.</li> </ul>                                                                                                    |

| Command or Action                         | Purpose                                                                                           |
|-------------------------------------------|---------------------------------------------------------------------------------------------------|
| Example:                                  | • Use the <i>protocol-pack</i> argument to display information about the specified protocol pack. |
| Device# show ip nbar protocol-pack active | • Use the <b>active</b> keyword to display active protocol pack information.                      |
|                                           | • Use the <b>detail</b> keyword to display detailed protocol pack information.                    |
|                                           | • Use the <b>detail</b> keyword to display detailed protocol pack information.                    |

#### Examples: Loading the NBAR2 Protocol Pack

The following example shows how to load a new protocol pack:

Device> enable
Device# configure terminal
Device(config)# ip nbar protocol-pack flash:newDefProtoPack
Device(config)# exit

The following example shows how to use the **force** keyword to load a protocol pack of a lower version:

```
Device> enable
Device# configure terminal
Device(config)# ip nbar protocol-pack flash:OldDefProtoPack force
Device(config)# exit
```

The following example shows how to revert to the built-in protocol pack:

Device> enable Device# configure terminal Device(config)# default ip nbar protocol-pack Device(config)# exit

# **Monitoring Application Visibility and Control**

## **Monitoring Application Visibility and Control (CLI)**

This section describes the new commands for application visibility.

The following commands can be used to monitor application visibility on the and access ports.

#### Table 1: Monitoring Application Visibility Commands on the

| Command | Purpose |
|---------|---------|
|         |         |

| <pre>show ip nbar protocol-discovery [interface<br/>interface-type interface-number] [stats{byte-count<br/>  bit-rate   packet-count   max-bit-rate}] [protocol<br/>protocol-name   top-n number]</pre> | <ul> <li>Displays the statistics gathered by the NBAR Protocol Discovery feature.</li> <li>(Optional) Enter keywords and arguments to fine-tune the statistics displayed. For more information on each of the keywords, refer to the show ip nbar protocol-discoverycommand in Cisco IOS Quality of Service Solutions Command Reference.</li> </ul> |
|----------------------------------------------------------------------------------------------------|----------------------------------------------------------------------------------------------------|
| <b>show policy-map interface</b> <i>interface-type interface-number</i>                                                                                                    | Displays information about policy map applied to the interface.                                                                                                    |
| show platform software fed switch switch id<br>wdavc flows                                                                                                    | Displays statistics about all flows on the specified switch.                                                                                                    |

# **Examples: Application Visibility and Control**

### **Examples: Application Visibility and Control Configuration**

This example shows how to create class maps with apply match protocol filters for application name: Device# configure terminal Device(config)# class-map match-any NBAR-VOICE Device(config-cmap)# match protocol ms-lync-audio Device(config-cmap)#end

This example shows how to create policy maps and define existing class maps for egress QoS:

Device# configure terminal Device(config)# policy-map test-avc-up Device(config-pmap)# class cat-browsing Device(config-pmap-c)# police 150000 Device(config-pmap-c)# set dscp 12 Device(config-pmap-c)#end

This example shows how to create policy maps and define existing class maps for ingress QoS: Device# configure terminal Device(config)# policy-map test-avc-down Device(config-pmap)# class cat-browsing Device(config-pmap-c)# police 200000 Device(config-pmap-c)# set dscp 10 Device(config-pmap-c)#end

This example shows how to apply policy maps to a switch port: Device# configure terminal Device(config)# interface GigabitEthernet 1/0/1 Device(config-if)# switchport mode access Device(config-if)# switchport access vlan 20

Device(config-if)# switchport access vlan 20 Device(config-if)# service-policy type control subscriber POLICING\_IN Device(config-if)#end

Show Commands for Viewing the Configuration

#### show ip nbar protocol-discovery

Displays a report of the Protocol Discovery statistics per interface.

The following is a sample output for the statistics per interface:

```
Deviceqos-cat3k-reg2-r1# show ip nbar protocol-discovery int GigabitEthernet1/0/1
GigabitEthernet1/0/1
Last clearing of "show ip nbar protocol-discovery" counters 00:03:16
                                Input
Output
                                ____
_____
Protocol
                                Packet Count
Packet Count
                                Byte Count
Byte Count
                                30sec Bit Rate (bps)
30sec Bit Rate (bps)
                                30sec Max Bit Rate (bps)
30sec Max Bit Rate (bps)
_____
                                _____
  _____
ms-lync
                                60580
55911
                                31174777
28774864
                                3613000
93000
                                3613000
3437000
                                60580
Total
55911
                                31174777
28774864
                                3613000
93000
                                3613000
3437000
```

#### show policy-map interface

Displays the QoS statistics and the configured policy maps on all interfaces.

The following is a sample output for the policy-maps configured on all the interfaces:

Deviceqos-cat3k-reg2-r1# show policy-map int GigabitEthernet1/0/1

```
Service-policy input: MARKING-IN
Class-map: NBAR-VOICE (match-any)
718 packets
Match: protocol ms-lync-audio
0 packets, 0 bytes
30 second rate 0 bps
QoS Set
dscp ef
Class-map: NBAR-MM_CONFERENCING (match-any)
6451 packets
Match: protocol ms-lync
0 packets, 0 bytes
30 second rate 0 bps
Match: protocol ms-lync-video
0 packets, 0 bytes
```

```
30 second rate 0 bps

QoS Set

dscp af41

Class-map: class-default (match-any)

34 packets

Match: any
```

# **Basic Troubleshooting(Questions and Answers)**

Following are the basic questions and answers for troubleshooting wired Application Visibility and Control:

- Question: My IPv6 traffic is not being classified.
   Answer: Currently only IPv4 traffic is supported.
- **2 Question:** My multicast traffic is not being classified

Answer: Currently only unicast traffic is supported

3 Question: I send ping but I don't see them being classified

Answer: Only TCP/UDP protocols are supported

**4 Question:** Why can't I attach NBAR to an SVI?

**Answer:** NBAR is only supported on physical interfaces.

5 Question: I see that most of my traffic is CAPWAP traffic, why?

**Answer:** Make sure that you have enabled NBAR on an access port that is not connected to a wireless access port. All traffic coming from AP's will be classified as capwap. Actual classification in this case happens either on the AP or WLC.

**6 Question:** In protocol-discovery, I see traffic only on one side. Along with that, there are a lot of unknown traffic.

Answer: This usually indicates that NBAR sees asymmetric traffic: one side of the traffic is classified in one switch member and the other on a different member. The recommendation is to attach NBAR only on access ports where we see both sides of the traffic. If you have multiple uplinks, you can't attach NBAR on them due to this issue. Similar issue happens if you configure NBAR on an interface that is part of a port channel.

7 **Question:** With protocol-discovery, I see an aggregate view of all application. How can I see traffic distribution over time?

Answer: WebUI will give you view of traffic over time for the last 48 hours.

8 Question: I can't configure queue-based egress policy with match protocol protocol-name command.

Answer: Only shape and set DSCP are supported in a policy with NBAR2 based classifiers. Common practice is to set DSCP on ingress and perform shaping on egress based on DSCP.

**9** Question: I don't have NBAR2 attached to any interface but I still see that NBAR2 is activated.

**Answer:** If you have any class-map with **match protocol** *protocol-name*, NBAR will be globally activated on the stack but no traffic will be subjected to NBAR classification. This is an expected behavior and it does not consume any resources.

1

**10 Question:** I see some traffic under the default QOS queue. Why?

**Answer:** For each new flow, it takes a few packets to classify it and install the result in the hardware. During this time, the classification would be 'un-known' and traffic will fall under the default queue.

# **Additional References for Application Visibility and Control**

### Related Documents

| Related Topic                       | Document Title                            |
|-------------------------------------|-------------------------------------------|
| QoS                                 | NBAR Configuration Guide, Cisco IOS XE 16 |
| NBAR2 Protocol Pack Hitless Upgrade | NBAR Configuration Guide, Cisco IOS XE 16 |

### **Technical Assistance**

| Description                                                                                                    | Link                         |
|----------------------------------------------------------------------------------------------------|------------------------------|
| The Cisco Support website provides extensive online<br>resources, including documentation and tools for<br>troubleshooting and resolving technical issues with<br>Cisco products and technologies.                                                                      | http://www.cisco.com/support |
| To receive security and technical information about<br>your products, you can subscribe to various services,<br>such as the Product Alert Tool (accessed from Field<br>Notices), the Cisco Technical Services Newsletter,<br>and Really Simple Syndication (RSS) Feeds. |                              |
| Access to most tools on the Cisco Support website requires a Cisco.com user ID and password.                                                                                                    |                              |

# Feature History and Information For Application Visibility and Control in a Wired Network

| Release                    | Feature Information                                                                                                    |
|----------------------------|----------------------------------------------------------------------------------------------------|
| Cisco IOS XE Denali 16.3.2 | Wired AVC Flexible NetFlow (FNF) — The feature uses a flow record with an application name as the key, to provide client, server and application statistics, per interface. |
| Cisco IOS XE Denali 16.3.1 | This feature was introduced.                                                                                                    |

# **Finding Feature Information**

Your software release may not support all of the features documented in this module. For the latest feature information and caveats, see the release notes for your platform and software release.

Use Cisco Feature Navigator to find information about platform support and Cisco software image support. To access Cisco Feature Navigator, go to http://www.cisco.com/go/cfn. An account on Cisco.com is not required.

# **Information About Application Visibility and Control**

Application Visibility and Control (AVC) classifies applications using deep packet inspection techniques with the Network-Based Application Recognition engine, and provides application-level visibility and control (QoS) in wireless networks. After the applications are recognized, the AVC feature enables you to either drop, mark, or police the data traffic.

AVC is configured by defining a class map in a QoS client policy to match a protocol.

Using AVC, we can detect more than 1000 applications. AVC enables you to perform real-time analysis and create policies to reduce network congestion, costly network link usage, and infrastructure upgrades.

Note

You can view list of 30 applications in Top Applications in Monitor Summary section of the UI.

Traffic flows are analyzed and recognized using the NBAR2 engine at the access point. For more information about the NBAR2 Protocol Library, see http://www.cisco.com/c/en/us/td/docs/ios-xml/ios/qos\_nbar/prot\_lib/config\_library/nbar-prot-pack-library.html. The specific flow is marked with the recognized protocol or application, such as WebEx. This per-flow information can be used for application visibility using Flexible NetFlow (FNF).

AVC QoS actions are applied with AVC filters in both upstream and downstream directions. The QoS actions supported for upstream flow are drop, mark, and police, and for downstream flow are mark and police. AVC QoS is applicable only when the application is classified correctly and matched with the class map filter in the policy map. For example, if the policy has a filter based on an application name, and the traffic has also been classified to the same application name, then the action specified for this match in the policy will be applied.

#### **Application Visibility and Control Protocol Packs**

Protocol packs are a means to distribute protocol updates outside the switch software release trains, and can be loaded on the switch without replacing the switch software.

The Application Visibility and Control Protocol Pack (AVC Protocol Pack) is a single compressed file that contains multiple Protocol Description Language (PDL) files and a manifest file. A set of required protocols can be loaded, which helps AVC to recognize additional protocols for classification on your network. The manifest file gives information about the protocol pack, such as the protocol pack name, version, and some information about the available PDLs in the protocol pack.

The AVC Protocol Packs are released to specific AVC engine versions. You can load a protocol pack if the engine version on the switch platform is the same or higher than the version required by the protocol pack.

# **Supported AVC Class Map and Policy Map Formats**

### Supported AVC Class Map Format

| Class Map Format                                                                             | Class Map Example                                                                                                    | Direction                    |
|----------------------------------------------------------------------------------------------|----------------------------------------------------------------------------------------------------|------------------------------|
| match protocol protocol name                                                                 | class-map match-any<br>webex-class<br>match protocol webex-media                                                          | Both upstream and downstream |
| match protocol attribute<br>category category-name                                           | class-map match-any IM<br>match protocol attribute<br>category instant-messaging                                          | Both upstream and downstream |
| match protocol attribute<br>sub-category sub-category-name                                   | class-map match-any<br>realtimeconferencing<br>match protocol attribute<br>sub-category<br>voice-video-chat-collaboration | Both upstream and downstream |
| <b>match protocol attribute</b><br><b>application-group</b><br><i>application-group-name</i> | class-map match-any skype<br>match protocol attribute<br>application-group skype-group                                    | Both upstream and downstream |
| Combination filters                                                                          | class-map match-any<br>webex-class<br>match protocol webex<br>match dscp 45<br>match wlan user-priority 6                 | Upstream only                |

### **Supported AVC Policy Format**

I

| Policy Format                                           | QoS Action             |
|---------------------------------------------------------|------------------------|
| Upstream client policy based on match protocol filter   | Mark, police, and drop |
| Downstream client policy based on match protocol filter | Mark and police        |

The following table describes the detailed AVC policy format with an example:

٦

| AVC Policy Format                         | AVC Policy Example                                                                                                    | Direction               |
|-------------------------------------------|----------------------------------------------------------------------------------------------------|-------------------------|
| Basic set                                 | policy-map webex-policy<br>class webex-class<br>set dscp ef //or set up,cos                                                                                                    | Upstream and downstream |
| Basic police                              | policy-map webex-policy<br>class webex-class<br>police 5000000                                                                                                    | Upstream and downstream |
| Basic set and police                      | <pre>policy-map webex-policy class webex-class set dscp ef //or set up,cos police 5000000</pre>                                                                                                    | Upstream and downstream |
| Multiple set and police including default | <pre>policy-map webex-policy<br/>class webex-class<br/>set dscp af31 //or set<br/>up,cos<br/>police 4000000<br/>class class-webex-category<br/>set dscp ef //or set up,cos<br/>police 6000000<br/>class class-default<br/>set dscp &lt;&gt;</pre>                                                             | Upstream and downstream |
| Hierarchical police                       | <pre>policy-map webex-policy<br/>class webex-class<br/>police 5000000<br/>service-policy<br/>client-in-police-only<br/>policy-map<br/>client-in-police-only<br/>class webex-class<br/>police 100000<br/>class class-webex-category<br/>set dscp ef //or set up,cos<br/>police 6000000<br/>police 200000</pre> | Upstream and downstream |
| Hierarchical set and police               | policy-map webex-policy<br>class class-default<br>police 1500000<br>service policy<br>client-up-child<br>policy-map webex-policy<br>class webex-class<br>police 100000<br>set dscp ef<br>class class-webex-category<br>police 200000<br>set dscp af31                                                         |                         |
| Drop action                               |                                                                                                    | Upstream only           |

| AVC Policy Format | AVC Policy Example                                                                                                    | Direction |
|-------------------|----------------------------------------------------------------------------------------------------|-----------|
|                   | Any of the above examples apply<br>to this format with this additional<br>example:                                                                       |           |
|                   | <pre>policy-map webex-policy class webex-class drop class netflix set dscp ef //or set up,cos police 6000000 class class-default set dscp &lt;&gt;</pre> |           |

# **Prerequisites for Application Visibility and Control**

- The access points should be AVC capable.
- For the control part of AVC (QoS) to work, the application visibility feature with FNF has to be configured.

# Guidelines for Inter-Device Roaming with Application Visibility and Control

Follow these guidelines to prevent clients from getting excluded due to malformed QoS policies:

- When a new QoS policy is added to the device, a QoS policy with the same name should be added to other device within the same roam or mobility domain.
- When a device is loaded with a software image of a later release, the new policy formats are supported. If you have upgraded the software image from an earlier release to a later release, you should save the configuration separately. When an earlier release image is loaded, some QoS policies might show as not supported, and you should restore those QoS policies to supported policy formats.

# **Restrictions for Application Visibility and Control**

- AVC is supported only on the following access points:
  - ° Cisco Aironet 1260 Series Access Points
  - · Cisco Aironet 1600 Series Access Points
  - Cisco Aironet 2600 Series Access Point
  - ° Cisco Aironet 2600 Series Wireless Access Points
  - ° Cisco Aironet 2700 Series Access Point
  - Cisco Aironet 3500 Series Access Points

° Cisco Aironet 3600 Series Access Points

- AVC is not supported on Cisco Aironet 702W, 702I (128 M memory), and 1530 Series Access Points.
- Dropping or marking of the data traffic (control part) is not supported for software Release 3.3.
- Dropping or marking of the data traffic (control part) is supported in software Release 3E.
- Only the applications that are recognized with application visibility can be used for applying QoS control.
- Multicast traffic classification is not supported.
- Only the applications that are recognized with App visibility can be used for applying QoS control.
- IPv6 including ICMPv6 traffic classifications are not supported.
- Datalink is not supported for NetFlow fields for AVC.
- The following commands are not supported for AVC flow records:
  - ° collect flow username
  - ° collect interface { input | output}
  - ° collect wireless client ipv4 address
  - match interface { input | output}
  - match transport igmp type
- The template timeout cannot be modified on exporters configured with AVC. Even if the template timeout value is configured to a different value, only the default value of 600 seconds is used.
- For the username information in the AVC-based record templates, ensure that you configure the options **records** to get the user MAC address to username mapping. For more information, refer Creating a Flow Exporter (Optional), on page 34.
- When there is a mix of AVC-enabled APs such as 3600, and non-AVC-enabled APs such as 1140, and the chosen policy for the client is AVC-enabled, the policy will not be sent to the APs that cannot support AVC.
- Only ingress AVC statistics are supported. The frequency of statistics updates depends on the number of clients loaded at the AP at that time. Statistics are not supported for very large policy format sizes.
- The total number of flows for which downstream AVC QoS supported per client is 1000.
- The maximum number of flows supported for Catalyst 3850 Series Switch is 48 K.
- These are some class map and policy map-related restrictions. For supported policy formats, see Supported AVC Class Map and Policy Map Formats, on page 27.
  - AVC and non-AVC classes cannot be defined together in a policy in a downstream direction. For example, when you have a class map with match protocol, you cannot use any other type of match filter in the policy map in the downstream direction.
  - Drop action is not applicable for the downstream AVC QoS policy.
  - Match protocol is not supported in ingress or egress for SSID policy.

- Google shares resources among several of their services because of which for some of the traffic it is not possible to say it is unique to one application. Therefore we added google-services for traffic that cannot be distinguished. The behavior you experience is expected.
- AVC is not supported on management port (Gig 0/0).
- NBAR based QoS policy configuration is allowed only on wired physical ports. Policy configuration is not supported on virtual interfaces, for example, VLAN, Port-Channel and other logical interfaces.
- NBAR and NetFlow cannot be configured together at the same time on the same interface.

# How to Configure Application Visibility and Control

### **Configuring Application Visibility and Control (CLI)**

To configure Application Visibility, follow these general steps:

- 1 Create a flow record by specifying keys and non-key fields to the flow.
- 2 Create an optional flow exporter by specifying the flow record as an option.
- 3 Create a flow monitor based on the flow record and flow exporter.
- 4 Configure WLAN to apply flow monitor in IPv4 input or output direction.

To configure Application Control, follow these general steps:

- 1 Create an AVC QoS policy.
- 2 Attach AVC QoS policy to the client in one of three ways: configuring WLAN, using ACS or ISE, or adding local policies.

To enable application recognition on an interface, see Enabling Application Recognition on an interface.

### **Creating a Flow Record**

By default, **wireless avc basic** (flow record) is available. When you click **Apply** from the GUI, then the record is mapped to the flow monitor.

Default flow record cannot be edited or deleted. If you require a new flow record, you need to create one and map it to the flow monitor from CLI.

#### **SUMMARY STEPS**

- 1. configure terminal
- 2. flow record *flow\_record\_name*
- 3. description string
- 4. match ipv4 protocol
- 5. match ipv4 source address
- 6. match ipv4 destination address
- 7. match transport source-port
- 8. match transport destination-port
- 9. match flow direction
- **10.** match application name
- 11. match wireless ssid
- 12. collect counter bytes long
- 13. collect counter packets long
- 14. collect wireless ap mac address
- 15. collect wireless client mac address
- 16. end

### **DETAILED STEPS**

|        | Command or Action                                                                            | Purpose                                                                |
|--------|----------------------------------------------------------------------------------------------|------------------------------------------------------------------------|
| Step 1 | configure terminal                                                                           | Enters global configuration mode.                                      |
|        | <b>Example:</b><br>Device# configure terminal                                                |                                                                        |
| Step 2 | flow record flow_record_name                                                                 | Enters flow record configuration mode.                                 |
|        | <pre>Example:<br/>Device(config)# flow record record1<br/>Device (config-flow-record)#</pre> |                                                                        |
| Step 3 | description string                                                                           | (Optional) Describes the flow record as a maximum 63-character string. |
|        | <pre>Example: Device(config-flow-record)# description IPv4flow</pre>                         |                                                                        |
| Step 4 | match ipv4 protocol                                                                          | Specifies a match to the IPv4 protocol.                                |
|        | Example:<br>Device (config-flow-record)# match ipv4 protocol                                 |                                                                        |

I

I

|         | Command or Action                                                                         | Purpose                                                                                                    |
|---------|-------------------------------------------------------------------------------------------|----------------------------------------------------------------------------------------------------|
| Step 5  | match ipv4 source address                                                                 | Specifies a match to the IPv4 source address-based field.                                                            |
|         | <pre>Example: Device (config-flow-record) # match ipv4 source address</pre>               |                                                                                                    |
| Step 6  | match ipv4 destination address                                                            | Specifies a match to the IPv4 destination address-based field.                                                       |
|         | <pre>Example:<br/>Device (config-flow-record)# match ipv4<br/>destination address</pre>   |                                                                                                    |
| Step 7  | match transport source-port                                                               | Specifies a match to the transport layer source-port field.                                                          |
|         | <pre>Example:<br/>Device (config-flow-record)# match transport<br/>source-port</pre>      |                                                                                                    |
| Step 8  | match transport destination-port                                                          | Specifies a match to the transport layer destination-port field.                                                     |
|         | <pre>Example:<br/>Device (config-flow-record)# match transport<br/>destination-port</pre> |                                                                                                    |
| Step 9  | match flow direction                                                                      | Specifies a match to the direction the flow was monitored in.                                                        |
|         | <pre>Example: Device (config-flow-record)# match flow direction</pre>                     |                                                                                                    |
| Step 10 | match application name                                                                    | Specifies a match to the application name.                                                                           |
|         | Example:<br>Device (config-flow-record)# match application<br>name                        | <b>Note</b> This action is mandatory for AVC support, as this allows the flow to be matched against the application. |
| Step 11 | match wireless ssid                                                                       | Specifies a match to the SSID name identifying the wireless network.                                                 |
|         | <pre>Example: Device (config-flow-record) # match wireless ssid</pre>                     |                                                                                                    |
| Step 12 | collect counter bytes long                                                                | Specifies to collect counter fields total bytes.                                                                     |
|         | Example:<br>Device (config-flow-record)# collect counter<br>bytes long                    |                                                                                                    |
| Step 13 | collect counter packets long                                                              | Specifies to collect counter fields total packets.                                                                   |
|         | Example:<br>Device (config-flow-record)# collect counter<br>bytes long                    |                                                                                                    |

|         | Command or Action                                                                                                    | Purpose                                                                                                    |
|---------|----------------------------------------------------------------------------------------------------|----------------------------------------------------------------------------------------------------|
| Step 14 | <pre>collect wireless ap mac address Example: Device (config-flow-record)# collect wireless ap mac address</pre>          | Specifies to collect the BSSID with MAC addresses of<br>the access points that the wireless client is associated<br>with.                                         |
| Step 15 | <pre>collect wireless client mac address Example: Device (config-flow-record) # collect wireless client mac address</pre> | Specifies to collect MAC address of the client on the wireless network. Note The collect wireless client mac address is mandatory configuration for wireless AVC. |
| Step 16 | end<br>Example:<br>Device(config)# end                                                                                    | Returns to privileged EXEC mode. Alternatively, you can also press <b>Ctrl-Z</b> to exit global configuration mode.                                               |

### **Creating a Flow Exporter (Optional)**

You can create a flow export to define the export parameters for a flow. This is an optional procedure for configuring flow parameters.

### **SUMMARY STEPS**

- 1. configure terminal
- **2. flow exporter** *flow*\_*exporter*\_*name*
- **3.** description *string*
- **4.** destination {hostname | ip-address}
- 5. transport udp *port-value*
- 6. option application-table timeout seconds (optional)
- 7. option usermac-table timeout seconds (optional)
- 8. end
- 9. show flow exporter
- 10. end

### **DETAILED STEPS**

|        | Command or Action                      | Purpose                           |
|--------|----------------------------------------|-----------------------------------|
| Step 1 | configure terminal                     | Enters global configuration mode. |
|        | Example:<br>Device# configure terminal |                                   |

I

I

|         | Command or Action                                                                                 | Purpose                                                                                                    |
|---------|---------------------------------------------------------------------------------------------------|----------------------------------------------------------------------------------------------------|
| Step 2  | flow exporter flow_exporter_name                                                                  | Enters flow exporter configuration mode.                                                                            |
|         | <b>Example:</b><br>Device(config)# <b>flow exporter record1</b><br>Device (config-flow-exporter)# |                                                                                                    |
| Step 3  | description string                                                                                | Describes the flow record as a maximum 63-character string.                                                         |
|         | <pre>Example: Device(config-flow-exporter)# description IPv4flow</pre>                            |                                                                                                    |
| Step 4  | destination {hostname   ip-address}                                                               | Specifies the hostname or IPv4 address of the system to which the exporter sends data.                              |
|         | <b>Example:</b><br>Device (config-flow-exporter) <b># destination</b><br>10.99.1.4                |                                                                                                    |
| Step 5  | transport udp port-value                                                                          | Configures a port value for the UDP protocol.                                                                       |
|         | <b>Example:</b><br>Device (config-flow-exporter) <b># transport udp</b> 2                         |                                                                                                    |
| Step 6  | option application-table timeout seconds (optional)                                               | (Optional) Specifies application table timeout option. The valid range is from 1 to 86400 seconds.                  |
|         | Example:<br>Device (config-flow-exporter)# option<br>application-table timeout 500                |                                                                                                    |
| Step 7  | option usermac-table timeout seconds (optional)                                                   | (Optional) Specifies wireless usermac-to-username table option. The valid range is from 1 to 86400 seconds.         |
|         | <pre>Example:<br/>Device (config-flow-exporter)# option<br/>usermac-table timeout 1000</pre>      |                                                                                                    |
| Step 8  | end                                                                                               | Returns to privileged EXEC mode. Alternatively, you can also press <b>Ctrl-Z</b> to exit global configuration mode. |
|         | Example:<br>Device(config)# end                                                                   |                                                                                                    |
| Step 9  | show flow exporter                                                                                | Verifies your configuration.                                                                                        |
|         | <b>Example:</b><br>Device <b># show flow exporter</b>                                             |                                                                                                    |
| Step 10 | end                                                                                               | Returns to privileged EXEC mode. Alternatively, you can also press <b>Ctrl-Z</b> to exit global configuration mode. |
|         | Example:<br>Device(config)# end                                                                   |                                                                                                    |

### **Creating a Flow Monitor**

You can create a flow monitor and associate it with a flow record and a flow exporter.

### **SUMMARY STEPS**

- 1. configure terminal
- 2. flow monitor monitor-name
- **3.** description description
- 4. record record-name
- **5. exporter** *exporter*-*name*
- 6. cache timeout {active | inactive} (Optional)
- 7. end
- 8. show flow monitor

#### **DETAILED STEPS**

|        | Command or Action                                                                     | Purpose                                                            |
|--------|---------------------------------------------------------------------------------------|--------------------------------------------------------------------|
| Step 1 | configure terminal                                                                    | Enters global configuration mode.                                  |
|        | <b>Example:</b><br>Device# configure terminal                                         |                                                                    |
| Step 2 | flow monitor monitor-name                                                             | Creates a flow monitor and enters flow monitor configuration mode. |
|        | <b>Example:</b><br>Device (config)# <b>flow monitor</b> flow-monitor-1                |                                                                    |
| Step 3 | description description                                                               | Creates a description for the flow monitor.                        |
|        | <b>Example:</b><br>Device (config-flow-monitor)# <b>description</b><br>flow-monitor-1 |                                                                    |
| Step 4 | record record-name                                                                    | Specifies the name of a recorder that was created previously.      |
|        | <b>Example:</b><br>Device (config-flow-monitor)# <b>record</b><br>flow-record-1       |                                                                    |
| Step 5 | exporter exporter-name                                                                | Specifies the name of an exporter that was created previously.     |
|        | <b>Example:</b><br>Device (config-flow-monitor)# <b>exporter</b><br>flow-exporter-1   |                                                                    |

|        | Command or Action                                                                                                    | Purpose                                                                                                    |
|--------|----------------------------------------------------------------------------------------------------|----------------------------------------------------------------------------------------------------|
| Step 6 | cache timeout {active   inactive} (Optional)<br>Example:                                                                  | Specifies to configure flow cache parameters. You can configure for a time period of 1 to 604800 seconds (optional).                                          |
|        | Device (config-flow-monitor)# cache timeout<br>active 1800<br>Device (config-flow-monitor)# cache timeout<br>inactive 200 | <b>Note</b> To achieve optimal result for the AVC flow monitor, we recommend you to configure the inactive cache timeout value to be greater than 90 seconds. |
| Step 7 | end                                                                                                    | Returns to privileged EXEC mode. Alternatively, you can also press <b>Ctrl-Z</b> to exit global configuration mode.                                           |
|        | Example:<br>Device(config)# end                                                                                           |                                                                                                    |
| Step 8 | show flow monitor                                                                                                    | Verifies your configuration.                                                                                                    |
|        | <b>Example:</b><br>Device <b># show flow monitor</b>                                                                      |                                                                                                    |

### **Creating AVC QoS Policy**

To create AVC QoS policy, perform these general steps:

- 1 Create a class map with match protocol filters.
- 2 Create a policy map.
- 3 Apply a policy map to the client in one of the following ways:
  - a Apply a policy map over WLAN either from the CLI or GUI.
  - **b** Apply a policy map through the AAA server (ACS server or ISE) from the CLI.

For more information, refer to the *Cisco Identity Services Engine User Guide* and *Cisco Secure Access Control System User Guide*.

c Apply local policies either from the CLI or GUI.

### **Creating a Class Map**

You need to create a class map before configuring any match protocol filter. The QoS actions such as marking, policing, and dropping can be applied to the traffic. The AVC match protocol filters are applied only for the wireless clients. For more information about the protocols that are supported, see http://www.cisco.com/c/en/us/td/docs/ios-xml/ios/qos\_nbar/prot\_lib/config\_library/nbar-prot-pack-library.html.

1

### **SUMMARY STEPS**

- 1. configure terminal
- 2. class-map class-map-name
- **3.** match protocol {*application-name* | attribute category *category-name* | attribute sub-category *sub-category-name* | attribute application-group *application-group-name*}
- 4. end

### **DETAILED STEPS**

|        | Command or Action                                                                                                    | Purpose                                                                                         |
|--------|----------------------------------------------------------------------------------------------------|-------------------------------------------------------------------------------------------------|
| Step 1 | configure terminal                                                                                                    | Enters global configuration mode.                                                               |
|        | Example:<br>Device# configure terminal                                                                                                    |                                                                                                 |
| Step 2 | class-map class-map-name                                                                                                    | Creates a class map.                                                                            |
|        | <b>Example:</b><br>Device(config)# class-map webex-class                                                                                                    |                                                                                                 |
| Step 3 | <b>match protocol</b> { <i>application-name</i>   <b>attribute category</b> <i>category-name</i>   <b>attribute sub-category</b> <i>sub-category-name</i>   <b>attribute application-group</b> <i>application-group-name</i> } | Specifies match to the application name, category name, subcategory name, or application group. |
|        | Example:                                                                                                    |                                                                                                 |
|        | Device(config)# class-map webex-class<br>Device(config-cmap)# match protocol webex-media                                                                                                    |                                                                                                 |
|        | Device(config)# class-map class-webex-category<br>Device(config-cmap)# match protocol attribute category<br>webex-media                                                                                                    |                                                                                                 |
|        | Device# class-map class-webex-sub-category<br>Device(config-cmap)# match protocol attribute sub-category<br>webex-media                                                                                                    |                                                                                                 |
|        | Device# class-map class-webex-application-group<br>Device(config-cmap)# match protocol attribute<br>application-group webex-media                                                                                              |                                                                                                 |
| Step 4 | end                                                                                                    | Returns to privileged EXEC mode.<br>Alternatively, you can also press <b>Ctrl-Z</b> to          |
|        | Example:<br>Device(config)# end                                                                                                    | exit global configuration mode.                                                                 |

### **Creating a Policy Map**

#### **SUMMARY STEPS**

- 1. configure terminal
- 2. policy-map policy-map-name
- **3.** class [*class-map-name* | class-default]
- 4. police *rate-bps burst-byte* [exceed-action {drop | policed-dscp-transmit}]
- **5.** set {dscp *new-dscp* | cos *cos-value*}
- 6. end

### **DETAILED STEPS**

I

|        | Command or Action                                                         | Purpose                                                                                                    |  |
|--------|---------------------------------------------------------------------------|----------------------------------------------------------------------------------------------------|--|
| Step 1 | configure terminal                                                        | Enters global configuration mode.                                                                                                    |  |
|        | <b>Example:</b><br>Device# configure terminal                             |                                                                                                    |  |
| Step 2 | policy-map policy-map-name                                                | Creates a policy map by entering the policy map name, and enters policy-map configuration mode.                                                                                                    |  |
|        | Example:                                                                  | By default, no policy maps are defined.                                                                                                    |  |
|        | Device(config)# <b>policy-map</b><br>webex-policy<br>Device(config-pmap)# | The default behavior of a policy map is to set the DSCP to 0 if the packet is an IP packet and to set the CoS to 0 if the packet is tagged. No policing is performed.                                                                                                    |  |
|        |                                                                           | <b>Note</b> To delete an existing policy map, use the <b>no policy-map</b> <i>policy-map-name</i> global configuration command.                                                                                                    |  |
| Step 3 | class [class-map-name   class-default]                                    | Defines a traffic classification, and enters policy-map class configuration mode.                                                                                                    |  |
|        | Example:<br>Device(config-pmap)# class-map                                | By default, no policy map and class maps are defined.                                                                                                    |  |
|        |                                                                           | If a traffic class has already been defined by using the <b>class-map</b> global configuration command, specify its name for <i>class-map-name</i> in this command.                                                                                                    |  |
|        | Webex-class<br>Device(config-pmap-c)#                                     | A <b>class-default</b> traffic class is predefined and can be added to any policy. It is<br>always placed at the end of a policy map. With an implied <b>match any</b> is included<br>in the <b>class-default</b> class, all packets that have not already matched the other<br>traffic classes will match <b>class-default</b> . |  |
|        |                                                                           | <b>Note</b> To delete an existing class map, use the <b>no class</b> <i>class-map-name</i> policy-map configuration command.                                                                                                    |  |
| Step 4 | police rate-bps burst-byte                                                | Defines a policer for the classified traffic.                                                                                                    |  |
|        | [exceed-action {drop  <br>policed-dscp-transmit}]                         | By default, no policer is defined.                                                                                                    |  |
|        | Example:                                                                  | • For <i>rate-bps</i> , specify an average traffic rate in bits per second (b/s). The range is 8000 to 10000000000.                                                                                                    |  |
|        | Device(config-pmap-c)# <b>police</b><br>100000 80000 drop                 | • For <i>burst-byte</i> , specify the normal burst size in bytes. The range is 8000 to 1000000.                                                                                                    |  |

|        | Command or Action                              | Purpose                                                                                                    |
|--------|------------------------------------------------|----------------------------------------------------------------------------------------------------|
|        |                                                | • (Optional) Specifies the action to take when the rates are exceeded. Use the <b>exceed-action drop</b> keywords to drop the packet. Use the <b>exceed-action policed-dscp-transmit</b> keywords to mark down the DSCP value (by using the policed-DSCP map) and to send the packet. |
| Step 5 | <pre>set {dscp new-dscp   cos cos-value}</pre> | Classifies IP traffic by setting a new value in the packet.                                                                                                    |
|        | Example:                                       | • For <b>dscp</b> <i>new-dscp</i> , enter a new DSCP value to be assigned to the classified traffic. The range is 0 to 63.                                                                                                    |
|        | Device(config-pmap-c)# <b>set dscp</b><br>45   |                                                                                                    |
| Step 6 | end                                            | Returns to privileged EXEC mode. Alternatively, you can also press <b>Ctrl-Z</b> to exit global configuration mode.                                                                                                    |
|        | Example:<br>Device(config)# end                |                                                                                                    |

### What to Do Next

After creating your policy maps, attach the traffic policy or polices to an interface using the **service-policy** command.

### **Configuring Local Policies (CLI)**

### Configuring Local Policies (CLI)

To configure local policies, complete these procedures:

- 1 Create a service template.
- 2 Create an interface template.
- **3** Create a parameter map.
- 4 Create a policy map.
- 5 Apply a local policy on a WLAN.

Creating a Service Template (CLI)

### **SUMMARY STEPS**

- 1. configure terminal
- 2. service-template service-template-name
- **3.** access-group *acl\_list*
- 4. vlan vlan\_id
- 5. absolute-timer seconds
- 6. service-policy qos {input | output}
- 7. end

### **DETAILED STEPS**

|        | Command or Action                                                                            | Purpose                                                                                                    |
|--------|----------------------------------------------------------------------------------------------|----------------------------------------------------------------------------------------------------|
| Step 1 | configure terminal                                                                           | Enters global configuration mode.                                                                                   |
|        | <b>Example:</b><br>Device# configure terminal                                                |                                                                                                    |
| Step 2 | service-template service-template-name                                                       | Enters service template configuration mode.                                                                         |
|        | Example:                                                                                     |                                                                                                    |
|        | Device(config)# service-template<br>cisco-phone-template<br>Device(config-service-template)# |                                                                                                    |
| Step 3 | access-group acl_list                                                                        | Specifies the access list to be applied.                                                                            |
|        | Example:                                                                                     |                                                                                                    |
|        | <pre>Device(config-service-template)# access-group foo-acl</pre>                             |                                                                                                    |
| Step 4 | vlan vlan_id                                                                                 | Specifies VLAN ID. You can specify a value from 1 to 4094.                                                          |
|        | Example:                                                                                     |                                                                                                    |
|        | <pre>Device(config-service-template) # vlan 100</pre>                                        |                                                                                                    |
| Step 5 | absolute-timer seconds                                                                       | Specifies session timeout value for service template.<br>You can specify a value from 1 to 65535.                   |
|        | Example:                                                                                     |                                                                                                    |
|        | Device(config-service-template)# absolute-timer 20                                           |                                                                                                    |
| Step 6 | <pre>service-policy qos {input   output}</pre>                                               | Configures QoS policies for the client.                                                                             |
|        | Example:                                                                                     |                                                                                                    |
|        | Device(config-service-template)# <b>service-policy</b><br><b>qos input foo-qos</b>           |                                                                                                    |
| Step 7 | end<br>Example:                                                                              | Returns to privileged EXEC mode. Alternatively, you can also press <b>Ctrl-Z</b> to exit global configuration mode. |
|        | Device (config) # end                                                                        |                                                                                                    |

Creating a Parameter Map (CLI)

I

Parameter map is preferred to use than class map.

#### **SUMMARY STEPS**

- 1. configure terminal
- 2. parameter-map type subscriber attribute-to-service parameter-map-name
- 3. *map-index* map { device-type | mac-address | oui | user-role | username } {eq | not-eq | regex filter-name }
- 4. interface-template interface-template-name
- 5. end

### **DETAILED STEPS**

|        | Command or Action                                                                                                    | Purpose                                                                                     |
|--------|----------------------------------------------------------------------------------------------------|---------------------------------------------------------------------------------------------|
| Step 1 | configure terminal                                                                                                    | Enters global configuration mode.                                                           |
|        | <b>Example:</b><br>Device# configure terminal                                                                                           |                                                                                             |
| Step 2 | parameter-map type subscriber attribute-to-service<br>parameter-map-name                                                                | Specifies the parameter map type and name.                                                  |
|        | Example:                                                                                                    |                                                                                             |
|        | Device(config)# parameter-map type subscriber<br>attribute-to-service Aironet-Policy-para                                               |                                                                                             |
| Step 3 | <pre>map-index map { device-type   mac-address   oui   user-role   username} {eq   not-eq   regex filter-name }</pre>                   | Specifies parameter map attribute filter criteria.                                          |
|        | Example:                                                                                                    |                                                                                             |
|        | Device(config-parameter-map-filter)# 10 map device-type<br>eq "WindowsXP-Workstation"                                                   |                                                                                             |
| Step 4 | interface-template interface-template-name                                                                                              | Enters service template configuration mode.                                                 |
|        | Example:                                                                                                    |                                                                                             |
|        | Device(config-parameter-map-filter-submode)#<br>interface-template cisco-phone-template<br>Device(config-parameter-map-filter-submode)# |                                                                                             |
| Step 5 | end                                                                                                    | Returns to privileged EXEC mode.<br>Alternatively, you can also press <b>Ctrl-Z</b> to exit |
|        | Example:<br>Device(config)# end                                                                                                    | global configuration mode.                                                                  |

### **Related Topics**

Information About Configuring Local Policies Restrictions for Configuring Local Policies

### Monitoring Local Policies Examples: Local Policies Configuration

Creating a Policy Map (CLI)

### **SUMMARY STEPS**

- 1. configure terminal
- 2. policy-map type control subscriber *policy-map-name*
- **3**. event identity-update {match-all | match-first}
- 4. *class\_number* class {*class\_map\_name* | always } {do-all | do-until-failure | do-until-success}
- 5. action-index map attribute-to-service table parameter-map-name
- 6. end

### **DETAILED STEPS**

|        | Command or Action                                                                                                    | Purpose                                                                                                    |
|--------|----------------------------------------------------------------------------------------------------|----------------------------------------------------------------------------------------------------|
| Step 1 | configure terminal                                                                                                    | Enters global configuration mode.                                                                                                    |
|        | Example:<br>Device# configure terminal                                                                                                    |                                                                                                    |
| Step 2 | policy-map type control subscriber policy-map-name                                                                                               | Specifies the policy map type.                                                                                                    |
|        | Example:                                                                                                    |                                                                                                    |
|        | Device(config) # policy-map type control subscriber Aironet-Policy                                                                               |                                                                                                    |
| Step 3 | event identity-update {match-all   match-first}                                                                                                  | Specifies match criteria to the policy map.                                                                                                    |
|        | <pre>Example:<br/>Device (config-policy-map) # event identity-update<br/>match-all</pre>                                                         |                                                                                                    |
| Step 4 | <i>class_number</i> <b>class</b> { <i>class_map_name</i>   <b>always</b> } { <b>do-all</b>   <b>do-until-failure</b>   <b>do-until-success</b> } | Configures the local profiling policy class map number and specifies how to perform the action. The class map configuration mode includes the following command options: |
|        | <pre>Example: Device(config-class-control-policymap)# 1 class local_policy1_class do-until-success</pre>                                         | <ul> <li>always—Executes without doing any matching but return success.</li> <li>do-all—Executes all the actions.</li> </ul>                                             |
|        |                                                                                                    | • <b>do-until-failure</b> —Execute all the actions until any match failure is encountered. This is the default value.                                                    |
|        |                                                                                                    | <ul> <li>do-until-success—Execute all the actions until any<br/>match success happens.</li> </ul>                                                                        |
| Step 5 | action-index map attribute-to-service table parameter-map-name                                                                                   | Specifies parameter map table to be used.                                                                                                    |

|        | Command or Action                                                                   | Purpose                                                                                                    |
|--------|-------------------------------------------------------------------------------------|----------------------------------------------------------------------------------------------------|
|        | Example:                                                                            |                                                                                                    |
|        | Device(config-policy-map)# 10 map<br>attribute-to-service table Aironet-Policy-para |                                                                                                    |
| Step 6 | end                                                                                 | Returns to privileged EXEC mode. Alternatively, you can also press <b>Ctrl-Z</b> to exit global configuration mode. |
|        | Example:<br>Device(config)# end                                                     |                                                                                                    |

### **Related Topics**

Information About Configuring Local Policies Restrictions for Configuring Local Policies Monitoring Local Policies Examples: Local Policies Configuration

### Applying a Local Policy for a Device on a WLAN (CLI)

### **Before You Begin**

If the service policy contains any device type-based rules in the parameter map, ensure that the device classifier is already enabled.

Note

You should use the **device classification** command to classify the device for it to be displayed correctly on the show command output.

### **SUMMARY STEPS**

- 1. configure terminal
- 2. wlan wlan-name
- 3. service-policy type control subscriber policymapname
- 4. profiling local http (optional)
- 5. profiling radius http (optional)
- 6. no shutdown
- 7. end

### **DETAILED STEPS**

|        | Command or Action                                                                         | Purpose                                                                                                    |
|--------|-------------------------------------------------------------------------------------------|----------------------------------------------------------------------------------------------------|
| Step 1 | configure terminal                                                                        | Enters global configuration mode.                                                                             |
|        | <b>Example:</b><br>Device# configure terminal                                             |                                                                                                    |
| Step 2 | wlan wlan-name                                                                            | Enters WLAN configuration mode.                                                                               |
|        | Example:                                                                                  |                                                                                                    |
|        | Device(config)# wlan wlan1                                                                |                                                                                                    |
| Step 3 | service-policy type control subscriber policymapname                                      | Applies local policy to WLAN.                                                                                 |
|        | Example:<br>Device(config-wlan)# service-policy type control<br>subscriber Aironet-Policy |                                                                                                    |
| Step 4 | profiling local http (optional)                                                           | Enables only profiling of devices based on HTTP protocol (optional).                                          |
|        | <pre>Example: Device(config-wlan) # profiling local http</pre>                            |                                                                                                    |
| Step 5 | profiling radius http (optional)                                                          | Enables profiling of devices on ISE (optional).                                                               |
|        | <b>Example:</b><br>Device(config-wlan)# <b>profiling radius http</b>                      |                                                                                                    |
| Step 6 | no shutdown                                                                               | Specifies not to shut down the WLAN.                                                                          |
|        | <b>Example:</b><br>Device(config-wlan)# <b>no shutdown</b>                                |                                                                                                    |
| Step 7 | end                                                                                       | Returns to privileged EXEC mode. Alternatively, you can also press <b>Ctrl-Z</b> to exit global configuration |
|        | Example:<br>Device(config)# end                                                           | mode.                                                                                                    |

### **Related Topics**

I

Information About Configuring Local Policies Restrictions for Configuring Local Policies Monitoring Local Policies Examples: Local Policies Configuration

### Configuring WLAN to Apply Flow Monitor in IPV4 Input/Output Direction

### **SUMMARY STEPS**

- 1. configure terminal
- **2.** wlan wlan-id
- **3.** ip flow monitor monitor-name {input | output}
- 4. end

#### **DETAILED STEPS**

|        | Command or Action                                                            | Purpose                                                                                                    |
|--------|------------------------------------------------------------------------------|----------------------------------------------------------------------------------------------------|
| Step 1 | configure terminal                                                           | Enters global configuration mode.                                                                                   |
|        | <b>Example:</b><br>Device# configure terminal                                |                                                                                                    |
| Step 2 | wlan wlan-id                                                                 | Enters WLAN configuration submode. For <i>wlan-id</i> , enter the WLAN ID. The range is 1 to 64.                    |
|        | Example:                                                                     |                                                                                                    |
|        | Device (config) <b># wlan</b> 1                                              |                                                                                                    |
| Step 3 | <pre>ip flow monitor monitor-name {input   output}</pre>                     | Associates a flow monitor to the WLAN for input or output packets.                                                  |
|        | Example:                                                                     |                                                                                                    |
|        | Device (config-wlan) # <b>ip flow monitor</b><br><b>flow-monitor-1 input</b> |                                                                                                    |
| Step 4 | end                                                                          | Returns to privileged EXEC mode. Alternatively, you can also press <b>Ctrl-Z</b> to exit global configuration mode. |
|        | <pre>Example: Device(config)# end</pre>                                      |                                                                                                    |

# **Monitoring Application Visibility and Control**

## **Monitoring Application Visibility and Control (CLI)**

This section describes the new commands for application visibility.

The following commands can be used to monitor application visibility on the and access points.

### Table 2: Monitoring Application Visibility Commands on the

| Command | Purpose |
|---------|---------|
|         |         |

| show avc client <i>client-mac</i> top <i>n</i> application<br>[aggregate   upstream   downstream]                                                                                                    | Displays information about top "N" applications for the given client MAC.                                                                                                    |
|----------------------------------------------------------------------------------------------------|----------------------------------------------------------------------------------------------------|
| <b>show avc wlan</b> <i>ssid</i> <b>top</b> <i>n</i> <b>application</b> [ <b>aggregate</b>   <b>upstream</b>   <b>downstream</b> ]                                                                      | Displays information about top "N" applications for the given SSID.                                                                                                    |
| avc top user[enable   disable]                                                                                                    | Enables or disables the information about top "N" application.                                                                                                    |
| show avc wlan <i>wlan-id</i> application <i>app name</i> top <i>N</i><br>[aggregate   upstream   downstream]                                                                                            | <ul> <li>Displays to know network usage information on a per user basis within an application.</li> <li>Note On Catalyst 4500E Supervisor Engine 8-E, in the information about top N users that is displayed, the client's MAC address and username are not displayed. This issue</li> </ul>                                                        |
|                                                                                                    | occurs only within 90 seconds after the client is disconnected.                                                                                                    |
| show wlan id wlan-id                                                                                                    | Displays information whether AVC is enabled or disabled on a particular WLAN.                                                                                                    |
| show flow monitor flow_monitor_name cache                                                                                                    | Displays information about flow monitors.                                                                                                    |
| <pre>show wireless client mac-address mac-address service-policy { input   output }</pre>                                                                                                    | Displays information about policy mapped to the wireless clients.                                                                                                    |
| <pre>show ip nbar protocol-discovery [interface<br/>interface-type interface-number] [stats{byte-count<br/>  bit-rate   packet-count   max-bit-rate}] [protocol<br/>protocol-name   top-n number]</pre> | <ul> <li>Displays the statistics gathered by the NBAR Protocol Discovery feature.</li> <li>(Optional) Enter keywords and arguments to fine-tune the statistics displayed. For more information on each of the keywords, refer to the show ip nbar protocol-discoverycommand in Cisco IOS Quality of Service Solutions Command Reference.</li> </ul> |
|                                                                                                    | enable Protocol Discovery on the interface.                                                                                                    |
| show policy-map target                                                                                                    | Displays information about policy map.                                                                                                    |
| show policy-map                                                                                                    |                                                                                                    |
| show policy-map policy-name                                                                                                    |                                                                                                    |
| <b>show policy-map interface</b> <i>interface-type</i><br><i>interface-number</i>                                                                                                    |                                                                                                    |

### Table 3: Clearing Application Visibility Statistics Commands

ſ

| Command | Purpose |
|---------|---------|
|         |         |

| clear avc client mac stats     | Clears the statistics per client. |
|--------------------------------|-----------------------------------|
| clear avc wlan wlan-name stats | Clears the statistics per WLAN.   |

# **Examples: Application Visibility and Control**

### **Examples: Application Visibility Configuration**

This example shows how to create a flow record, create a flow monitor, apply the flow record to the flow monitor, and apply the flow monitor on a WLAN:

```
Device# configure terminal

Device(config)# flow record fr_v4

Device(config-flow-record)# match ipv4 protocol

Device(config-flow-record)# match ipv4 source address

Device(config-flow-record)# match ipv4 destination address

Device(config-flow-record)# match transport destination-port

Device(config-flow-record)# match flow direction

Device(config-flow-record)# match application name

Device(config-flow-record)# match wireless ssid

Device(config-flow-record)# collect counter bytes long

Device(config-flow-record)# collect counter packets long

Device(config-flow-record)# collect wireless ap mac address

Device(config-flow-record)# collect wireless client mac address

Device(config-flow-record)# collect wireless client mac address

Device(config)#end
```

```
Device# configure terminal
Device# flow monitor fm_v4
Device(config-flow-monitor)# record fr_v4
Device(config-flow-monitor)# cache timeout active 1800
Device(config)#end
```

```
Device (config) #wlan wlan1
Device (config-wlan) #ip flow monitor fm_v4 input
Device (config-wlan) #ip flow mon fm-v4 output
Device (config) #end
```

### **Examples: Application Visibility and Control QoS Configuration**

This example shows how to create class maps with apply match protocol filters for application name, category, and subcategory:

```
Device# configure terminal
Device(config)# class-map cat-browsing
Device(config-cmap)# match protocol attribute category browsing
Device(config-cmap)#end
Device(config)# class-map cat-fileshare
Device(config-cmap)# match protocol attribute category file-sharing
Device(config-cmap)#end
Device# configure terminal
Device# configure terminal
Device# configure terminal
Device(config)# class-map match-any subcat-terminal
```

Device(config-cmap)# match protocol attribute sub-category terminal
Device(config-cmap)#end

Device# configure terminal Device(config)# class-map match-any webex-meeting Device(config-cmap)# match protocol webex-meeting Device(config-cmap)#end

This example shows how to create policy maps and define existing class maps for upstream QoS:

```
Device# configure terminal
Device(config)# policy-map test-avc-up
Device(config-pmap)# class cat-browsing
Device(config-pmap-c)# police 150000
Device(config-pmap-c)# set dscp 12
Device(config-pmap-c)#end
```

```
Device# configure terminal
Device(config)# policy-map test-avc-up
Device(config-pmap)# class cat-fileshare
Device(config-pmap-c)# police 1000000
Device(config-pmap-c)# set dscp 20
Device(config-pmap-c)#end
```

```
Device# configure terminal
Device(config)# policy-map test-avc-up
Device(config-pmap)# class subcat-terminal
Device(config-pmap-c)# police 120000
Device(config-pmap-c)# set dscp 15
Device(config-pmap-c)#end
```

```
Device# configure terminal
Device(config)# policy-map test-avc-up
Device(config-pmap)# class webex-meeting
Device(config-pmap-c)# police 50000000
Device(config-pmap-c)# set dscp 21
Device(config-pmap-c)#end
```

This example shows how to create policy maps and define existing class maps for downstream QoS:

```
Device# configure terminal
Device(config)# policy-map test-avc-down
Device(config-pmap)# class cat-browsing
Device(config-pmap-c)# police 200000
Device(config-pmap-c)# set dscp 10
Device(config-pmap-c)#end
```

```
Device# configure terminal
Device(config)# policy-map test-avc-up
Device(config-pmap)# class cat-fileshare
Device(config-pmap-c)# police 300000
Device(config-pmap-c)# set wlan user-priority 2
Device(config-pmap-c)# set dscp 20
Device(config-pmap-c)#end
```

```
Device# configure terminal
Device(config)# policy-map test-avc-up
Device(config-pmap)# class subcat-terminal
Device(config-pmap-c)# police 100000
Device(config-pmap-c)# set dscp 25
Device(config-pmap-c)#end
```

```
Device# configure terminal
Device(config)# policy-map test-avc-up
Device(config-pmap)# class webex-meeting
```

```
Device(config-pmap-c)# police 60000000
Device(config-pmap-c)# set dscp 41
Device(config-pmap-c)#end
```

This example shows how to apply defined QoS policy on a WLAN:

```
Device# configure terminal
Device(config)#wlan alpha
Device(config-wlan)#shut
Device(config-wlan)#end
Device(config-wlan)#service-policy client input test-avc-up
Device(config-wlan)#service-policy client output test-avc-down
Device(config-wlan)#no shut
Device(config-wlan)#end
```

### **Example: Configuring QoS Attribute for Local Profiling Policy**

The following example shows how to configure QoS attribute for a local profiling policy:

```
Device(config)# class-map type control subscriber match-all local_policy1_class
Device(config-filter-control-classmap)# match device-type android
Device(config)# service-template local_policy1_template
Device(config-service-template)# vlan 40
Device(config-service-template)# service-policy qos output local_policy1
Device(config)# policy-map type control subscriber local_policy1
Device(config-event-control-policymap)# event identity-update match-all
Device(config-class-control-policymap)# 1 class local_policy1_class do-until-success
Device(config-action-control-policymap)# 1 activate service-template local_policy1_template
Device(config+wlan open_auth 9
Device(config-wlan)# client vlan VLAN40
Device(config-wlan)# service-policy type control subscriber local policy1
```

# Additional References for Application Visibility and Control

| Related Topic                  | Document Title                                                                                 |
|--------------------------------|------------------------------------------------------------------------------------------------|
| System management commands     | System Management Command Reference Guide,<br>Cisco IOS XE Release 3SE (Cisco WLC 5700 Series) |
| Flexible NetFlow configuration | Flexible NetFlow Configuration Guide, Cisco IOS<br>XE Release 3SE (Cisco WLC 5700 Series)      |
| Flexible NetFlow commands      | Flexible NetFlow Command Reference, Cisco IOS<br>XE Release 3SE (Cisco WLC 5700 Series)        |
| QoS configuration              | <i>QoS Configuration Guide, Cisco IOS XE Release 3E (Cisco WLC 5700 Series)</i>                |
| QoS commands                   | <i>QoS Command Reference, Cisco IOS XE Release 3E (Cisco WLC 5700 Series)</i>                  |

#### **Related Documents**

### **Standards and RFCs**

| Standard/RFC | Title |
|--------------|-------|
| None         | _     |

### MIBs

| МІВ                                  | MIBs Link                                                                                                    |
|--------------------------------------|----------------------------------------------------------------------------------------------------|
| All supported MIBs for this release. | To locate and download MIBs for selected platforms,<br>Cisco IOS releases, and feature sets, use Cisco MIB<br>Locator found at the following URL:<br>http://www.cisco.com/go/mibs |

### **Technical Assistance**

| Description                                                                                                    | Link                         |
|----------------------------------------------------------------------------------------------------|------------------------------|
| The Cisco Support website provides extensive online<br>resources, including documentation and tools for<br>troubleshooting and resolving technical issues with<br>Cisco products and technologies.                                                                      | http://www.cisco.com/support |
| To receive security and technical information about<br>your products, you can subscribe to various services,<br>such as the Product Alert Tool (accessed from Field<br>Notices), the Cisco Technical Services Newsletter,<br>and Really Simple Syndication (RSS) Feeds. |                              |
| Access to most tools on the Cisco Support website requires a Cisco.com user ID and password.                                                                                                    |                              |

# Feature History and Information For Application Visibility and Control

| Release            | Feature Information                  |
|--------------------|--------------------------------------|
| Cisco IOS XE 3.3SE | This feature was introduced.         |
| Cisco IOS XE 3E    | AVC control with QoS was introduced. |

٦